# 🕑 Honorlock

### **Enabling Honorlock for an Exam**

- 1. Navigate to Honorlock in your Learning Management System. If you have questions on how to access this, please contact your institution for the specific location.
- 2. Next, it's time to enable Honorlock in your exams! All exams for your course will be listed here. Click the blue **Enable** button.

| 🕑 Ho       | norlock            | Introduction to Honorlock [HON101]     | * | Q        | ł |
|------------|--------------------|----------------------------------------|---|----------|---|
| Exam       | <b>s</b> in Course | e : Introduction to Honorlock [HON101] |   |          |   |
| $\bigcirc$ | Quiz #1<br>Open    |                                        |   | I Enable |   |
| $\bigcirc$ | Quiz #2<br>Open    |                                        | ( | 🤊 Enable |   |
| $\bigcirc$ | Quiz #3<br>Open    |                                        |   | I Enable |   |
| $\bigcirc$ | Quiz #4<br>Open    |                                        |   | Enable   |   |
| $\bigcirc$ | Quiz #5<br>Open    |                                        |   | 9 Enable | I |

Note: Honorlock Icons in grey are exams that are not currently enabled with Honorlock

#### **Enabling Honorlock in an Exam - Faculty Guide**

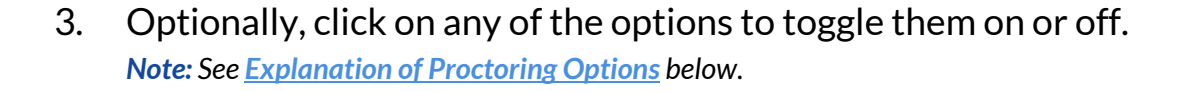

🕑 Honorlock

| You are no                             | ow enabling th                    | nis exam from your LMS                                   | into Honorlock                          | . Students will be required                                      | to use Hono                          | rlock to take this exam.              |      |
|----------------------------------------|-----------------------------------|----------------------------------------------------------|-----------------------------------------|------------------------------------------------------------------|--------------------------------------|---------------------------------------|------|
| Record Webcam                          | on 🦂                              | Webcam Failsafe                                          | ON 🗸                                    | Record Screen                                                    | ON 🗸                                 | Record Audio                          | ON   |
| Record Web Traffic                     | ON 🗸                              | Student Photo                                            | ON 🗸                                    | Student ID                                                       | ON 🗸                                 | Room Scan                             | ON   |
| Network Speed Test                     | ON 🗸                              | Manual Review                                            | on 🗸                                    | On-screen Calculator                                             | ON 🗸                                 | Disable Copy/Paste                    | ON   |
| Disable Printing                       | ON 🗸                              | Single Display                                           | on 🧹                                    | Browser Guard                                                    | ON 🗸                                 | Whitelist URLs                        | ON   |
| Set Exam White<br>(honorlock.com/canva | list Enter the as/), or a specifi | sites that students will be a c page (honorlock.com/canv | llowed to access<br>/as/faculty). Pleas | during their exam. You can wh<br>e click the SAVE button to keep | nitelist an entir<br>o these setting | e site (honorlock.com), a URL j<br>S. | bath |

4. Provide descriptive guidelines for students to let them know exactly what is allowed and what isn't allowed on your proctored exams. Below is an example of the **Student Instructions**. Feel free to copy and paste for yourself!

Student Instructions:

| Normal                                | \$                               | в                              | I                            | <u>U</u>                       | Ð                                  | <u>A</u>                             | A                                  | 1<br>1<br>1<br>1<br>1<br>1             | ≣                                   | <u><i>T</i></u> <sub>×</sub>                                                                                                    |
|---------------------------------------|----------------------------------|--------------------------------|------------------------------|--------------------------------|------------------------------------|--------------------------------------|------------------------------------|----------------------------------------|-------------------------------------|----------------------------------------------------------------------------------------------------|
| This is a CL<br>of scr<br>BATHRC<br>a | OSED<br>atch p<br>OM B<br>are NC | note<br>aper.<br>REAI<br>DT PE | e exa<br>You<br>KS. C<br>RMI | m. U<br>I mus<br>Cell p<br>TTE | sing y<br>st rem<br>hone<br>D. Fai | our e<br>ain ir<br>s, tab<br>ling to | -boo<br>fron<br>lets, l<br>o folle | k or te<br>it of yc<br>aptop<br>ow the | extbo<br>our co<br>s, sma<br>ese in | ook is NOT ALLOWED. You may use two sheets<br>omputer for the duration of the exam. NO<br>art watches, and any other electronic devices<br>nstructions could result in a violation. |
|                                       |                                  |                                |                              |                                |                                    |                                      |                                    |                                        |                                     |                                                                                                    |

5. In addition to the student facing instructions, there is also a section for you to put in any specific notes you have for our proctors. You're also going to want to copy and paste the student facing guidelines here. This is where you can list any students that have any specific accommodations. Below is an example of the **Proctor Guidelines**. Feel free to copy and paste for yourself!

Honorlock

Proctor Guidelines:

Normal 🗘 🖪 I 🖳 🗞 🔺 🕷 🗮 🧮 🗛

(List student accommodations here) Example: John Doe is allowed to use a second monitor. This is a CLOSED note exam. Using your e-book or textbook is NOT ALLOWED. You may use two sheets of scratch paper. You must remain in front of your computer for the duration of the exam. NO BATHROOM BREAKS. Cell phones, tablets, laptops, smart watches, and any other electronic devices are NOT PERMITTED. Failing to follow these instructions could result in a violation.

- 6. Make sure to click the blue **Enable** button to save your settings.
- 7. Your exam is now ready to be proctored! Exams that are Honorlock enabled will display the blue Honorlock shield.

| 🕑 Honorlock     | Introduction to Honorlock [HON101]   | Q        | : |
|-----------------|--------------------------------------|----------|---|
| Exams in Course | : Introduction to Honorlock [HON101] |          |   |
| Quiz #1<br>Open | Results                              | Settings |   |
| Quiz #2<br>Open |                                      | ⊘ Enable |   |
| Quiz #3<br>Open |                                      | ⊘ Enable |   |
| Quiz #4<br>Open | I                                    | ⊘ Enable |   |
| Quiz #5<br>Open | l                                    | ⊘ Enable |   |

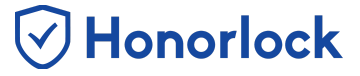

## **Explanation of Proctoring Options**

| Feature                 | Feature Description                                                                                                    | Honorlock<br>Recommendation                                                                       |
|-------------------------|----------------------------------------------------------------------------------------------------|---------------------------------------------------------------------------------------------------|
| Record Webcam ON 🧹      | Student's webcam will be recorded during the exam session.                                                                                                    | Recommended                                                                                       |
| Webcam Failsafe ON 🗸    | If this option is enabled and the student webcam<br>feed fails, we will not interrupt their exam session<br>and they will essentially be able to continue<br>unproctored.                                   | Not<br>Recommended                                                                                |
| Record Screen ON 🧹      | Student's entire screen will be recorded throughout the exam session.                                                                                                    | Recommended                                                                                       |
| Record Audio            | Student's audio environment will be recorded during the exam session.                                                                                                    | Recommended                                                                                       |
| Record Web Traffic ON   | All internet activity will be monitored during the exam session.                                                                                                    | Recommended                                                                                       |
| Student Photo ON 🧹      | During the verification process, a photo will be<br>taken of the student's face to verify the<br>test-taker's identity.                                                                                     | Recommended                                                                                       |
| Student ID ON           | During the verification process, a photo will be<br>taken of the student's school ID (or other<br>government issued ID) to verify the test-taker's<br>name and identity.                                    | Recommended                                                                                       |
| Room Scan               | During the verification process, students will<br>rotate their camera 360 degrees, scanning their<br>room and desk area to ensure no unauthorized<br>people or materials are in the testing<br>environment. | Recommended                                                                                       |
| Network Speed Test ON 🥏 | Before the verification process, have the student<br>run a network speed test to ensure they meet the<br>network requirements to take an Honorlock<br>enabled exam.                                         | Recommended                                                                                       |
| Manual Review ON 🔽      | Our human review proctoring staff will manually<br>review all of the student videos and flag any<br>suspicious behaviors and deviations from test<br>guidelines.                                            | Note:<br>This is an additional<br>service.<br>Check with your<br>institution for<br>availability. |

### Enabling Honorlock in an Exam - Faculty Guide

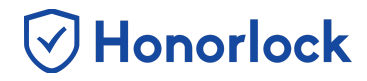

| On-screen Calculator | ON 🔽 | On-screen basic calculator.                                                                                                    | Recommended<br>When Needed                                                            |
|----------------------|------|----------------------------------------------------------------------------------------------------|---------------------------------------------------------------------------------------|
| Disable Copy/Paste   | ON 🗸 | Students will not be able to copy, paste, or right<br>click in Canvas during the exam. This helps to<br>prevent the unauthorized distribution of test<br>content. | Recommended                                                                           |
| Disable Printing     | ON 🗸 | Students will be prevented from printing the test<br>pages during the exam session. This helps to<br>prevent the unauthorized distribution of test<br>content.    | Recommended                                                                           |
| Single Display       | ON 🗸 | Students will have to disconnect any additional displays (such as dual monitors) to ensure only one screen is in use.                                             | Recommended                                                                           |
| Browser Guard        | ON 🔽 | Locks down the student's browser to ensure they cannot open new tabs, windows, or applications during the exam.                                                   | Recommended<br>for closed book exams<br>that don't require<br>additional applications |
| Whitelist URLs       | ON 🗸 | Allows faculty to give students permission to visit<br>specific websites while restricting them from<br>visiting any other website during the exam<br>session.    | Recommended                                                                           |